# **Application Notes**

How to Configure the Communication Settings of IDEC HMI and ABB TotalFlow Device

#### Introduction:

The following information will help you configure the IDEC touchscreens and the ABB TotalFlow device using the ABB TotalFlow Serial or Ethernet Driver.

In WindOI NV4, Double Click on "Project Settings".

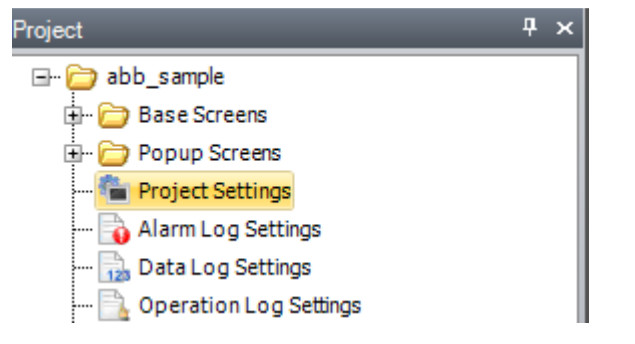

Select "Communication Driver" tab.

In Manufacturer, select "ABB. In Communication Driver, select "TotalFlow (G4 & G5)(RS232C/485)" for serial connection.

| Project S        | ettings                                                                       |                                                                     |                           |                                         | ? | × |
|------------------|-------------------------------------------------------------------------------|---------------------------------------------------------------------|---------------------------|-----------------------------------------|---|---|
| System<br>Expans | Communication Interface Communicat<br>ion Module External Memory Device (E-ma | ion Driver (Communication Driv<br>il (Project Details (Font Setting | ver Network User Communio | cation (Autorun (Web Server (FTP Server |   |   |
| Exte             | rnal Device Communication 1                                                   | <u>M</u> anufacturer:                                               | АВВ                       |                                         | • |   |
| Exte             | rnal Device Communication 2                                                   | Communication Driver:                                               | Totalflow(G4 & G5)(RS2320 | C/485)                                  | - |   |
| Exte             | rnal Device Communication 3<br>rnal Device Communication 4                    | Connection:                                                         | 1:N                       |                                         |   |   |
|                  |                                                                               | External Device<br>Transmission <u>W</u> ait (x10                   | msec): 0 📫                |                                         |   |   |
|                  |                                                                               | Time <u>O</u> ut (x100 msec) :                                      | 20 🛨                      |                                         |   |   |
|                  |                                                                               | Retry <u>C</u> ycles :                                              | 5 +                       |                                         |   |   |
|                  |                                                                               | Storage Method of <u>3</u> 2-b                                      | it Numerical Data:        | from Lower word 🔹                       |   |   |

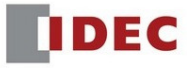

#### Or, select "TotalFlow (G4 & G5)(Ethernet)" for Ethernet connection.

| Project Settings                                                                               |                                                                     | 7                                                                                | 2 | × |
|------------------------------------------------------------------------------------------------|---------------------------------------------------------------------|----------------------------------------------------------------------------------|---|---|
| System (Communication Interface) Communicati<br>Expansion Module (External Memory Device (E-ma | ion Driver (Communication Driv<br>il (Project Details (Font Setting | ver Network (User Communication (Autorun (Web Server (FTP Server)<br>s (Printer) |   | _ |
| External Device Communication 1                                                                | Manufacturer:                                                       | ABB                                                                              | - |   |
| External Device Communication 2                                                                | Communication Driver:                                               | Totalflow(G4 & G5)(Ethernet)                                                     | - |   |
| External Device Communication 3                                                                | Connection:                                                         | 1:N                                                                              |   |   |
|                                                                                                | External Device<br>Transmission <u>W</u> ait (x10                   | msec): 0 +                                                                       |   |   |
|                                                                                                | Time Out (x100 msec) :                                              | 20                                                                               |   |   |
|                                                                                                | Retry <u>C</u> ycles :                                              | 5                                                                                |   |   |
|                                                                                                | Storage Method of <u>3</u> 2-b                                      | it Numerical Data: from Lower word                                               |   |   |

Note, make sure to follow the External Device settings values "for serial or ethernet connection" as shown below.

- a) Set the "Transmission Wait" value larger than "Unkey delay" value in PCCU.
- b) Set the "Time Out" value larger than "Response Delay" value in PCCU.
- c) Retry Cycles and Storage Method can be set as a default.

| Project Settings                                                                                      |                                                                                                    |                                                                                  | ? | × |
|----------------------------------------------------------------------------------------------------|----------------------------------------------------------------------------------------------------|----------------------------------------------------------------------------------|---|---|
| System Communication Interface Communication<br>Expansion Module External Memory Device E-mail        | on Driver Communication Driver                                                                                                    | ver Network (User Communication (Autorun (Web Server (FTP Server<br>us (Printer) |   |   |
| External Device Communication 1                                                                       | <u>M</u> anufacturer:                                                                                                    | ABB                                                                              | • |   |
| External Device Communication 2<br>External Device Communication 3<br>External Device Communication 4 | Communication Dri <u>v</u> er:<br>Connection:                                                                                                   | Totalflow(G4 & G5)(RS232C/485)                                                   | • |   |
|                                                                                                    | External Device<br>Transmission <u>W</u> ait (x10<br>Time <u>Q</u> ut (x100 msec) :<br>Retry <u>C</u> ycles :<br>Storage Method of <u>3</u> 2-1 | msec) : 42 -<br>42 -<br>5 -<br>vit Numerical Data: from Lower word               |   |   |

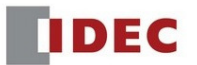

#### **PCCU Settings (for reference only):**

|               |               | orie Com A |          | Seri             | al port se    | ettings |   |
|---------------|---------------|------------|----------|------------------|---------------|---------|---|
| Port descript | ion: Ger      | ienc Com A | φp       | Baud:            | 960           | 00 ~    |   |
| Protocol:     | Totalflow Ren | note       | ~        | Parity:          | Nor           | ne v    |   |
| RBAC:         | Disable       |            | ~        | Data bits        | s: 8          | ~       |   |
| Port used by  | : Unknown     |            |          | Stop bits        | : 1           | ~       |   |
|               | Lister        | n cyde:    | 0 \      | , Interfac       | e: RS         | 232 ~   |   |
|               |               |            |          |                  |               |         |   |
|               |               | Time       | outs & D | elays            |               |         |   |
| Ack timeo     | ut (s):       | 10         | _        | Xmit key delay ( | (ms <b>):</b> | 420     | ] |
| Response      | e delay (ms): | 40         | ] [      | Unkey delay (m   | s):           | 40      |   |
|               |               |            |          | Power up delay   | (ms):         | 80      | [ |

Next, in WindOINV4 – Project Settings, go to "Communication Interface" tab. If your driver is serial communications, the Interface Settings: "Baud Rate", "Data Bits", "Stop Bits", "Parity" and "Serial Interface" must be the same as PCCU settings.

The Data Bits needs to be set to 8. If 7 is set, the communication error will be occurred.

|             |                                 | Interface Settings  |                            |                             |     |  |
|-------------|---------------------------------|---------------------|----------------------------|-----------------------------|-----|--|
| Interface   | Function                        | Function:           | Đ                          | ternal Device Communication | 1 • |  |
| COM1        | External Device Communication 1 | Baud Rate:          | 9(                         | 500                         |     |  |
| COM2        | N/A                             |                     |                            |                             |     |  |
| Ethernet    |                                 | Data B <u>i</u> ts: | 8                          |                             | •   |  |
| Protocol1   | N/A                             | Ston Bits:          | 1                          |                             |     |  |
| Protocol2   | N/A                             | Drop bitar          | -                          |                             |     |  |
| Protocol3   | N/A                             | <u>P</u> arity:     | N                          | one                         | -   |  |
| Protocol4   | N/A                             | Elow Control        | N                          | 0.04                        |     |  |
| Protocol5   | N/A                             | Liow control.       |                            | one                         |     |  |
| Protocol6   | N/A                             | Serial Interface:   | R                          | 5232C                       | -   |  |
| Protocol7   | N/A                             |                     |                            |                             |     |  |
| USB2(USB-A) | N/A                             |                     |                            |                             |     |  |
| USB1(USB-B) | Printer                         |                     |                            |                             |     |  |
| CU Sett     | ings (for reference o           | only):              |                            |                             |     |  |
|             |                                 |                     | <ul> <li>Serial</li> </ul> | port settings               | _   |  |
| ort descrip | otion: Generic Com A            | Ba                  | aud:                       | 9600 ~                      |     |  |
| Protocol:   | Totalflow Remote                | ∼ Pa                | arity:                     | None 🗸                      |     |  |
| BAC:        | Disable                         | ~                   | nta hita:                  |                             |     |  |

IDEC

Interface:

Listen cycle:

0

 $\sim$ 

RS232

If your driver is ethernet connection, enter your HMI IP address, Subnet Mask in the boxes below.

| Interface Configuration |                                 | Interface Settings                                |
|-------------------------|---------------------------------|---------------------------------------------------|
| Interface               | Evention                        |                                                   |
|                         | Function                        | IP Settings                                       |
| COM1                    | N/A                             | Obtain an IP address automatically (DHCP)         |
| COM2(RS232C)            | N/A                             | Use the following 10 address                      |
| COM2(RS422/485)         | N/A                             | <u>Ose the following IP address:</u>              |
| Ethernet                | -                               | IP Address: 192.168.1.6                           |
| Protocol1               | External Device Communication 1 | Subast Mask                                       |
| Protocol2               | N/A                             | <u>Sublici mask:</u> 255 , 255 , 0                |
| Protocol3               | N/A                             | Default Gateway: 0 . 0 . 0 . 0                    |
| Protocol4               | N/A                             |                                                   |
| Protocol5               | N/A                             | Port Number: 2537                                 |
| Protocol6               | N/A                             | Forbid Maintenance Communication                  |
| Protocol7               | N/A                             |                                                   |
| USB2(USB-A)             | N/A                             | DNS Settings                                      |
| USB1(USB-B)             | Printer                         | O Obtain DNS Server Address Automatically (DHCP)  |
|                         |                                 | • Use the <u>Following DNS Server Addresses</u> : |
|                         |                                 | Preferred DNS Server: 0 . 0 . 0 . 0               |
|                         |                                 | Alternate DNS Server: 0 0 0 0                     |

Next, go to "Communication Driver Network" tab. Enter the values of the "Link Time" and "Security Code" in NV4 the same as "Listen Cycle" and "Security Code" in PCCU.

The name of the "Station ID" should be the same as the "Station ID" in PCCU.

Click "OK" to close the Project Settings dialog box.

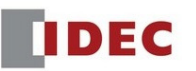

| External Device ID | External Device<br>Name | External Device Communication   | Communication      | Claure Number |            |             |     |  |
|--------------------|-------------------------|---------------------------------|--------------------|---------------|------------|-------------|-----|--|
| ) (                | 0                       |                                 | Driver             | sidve Number  | IP Address | Port Number |     |  |
|                    | 0                       | External Device Communication 1 | Totalflow(G4 & G5) |               |            |             |     |  |
|                    |                         | Disabled                        |                    |               |            |             |     |  |
| 2 2                |                         | Disabled                        |                    |               |            |             |     |  |
| 3                  |                         | Disabled                        |                    |               |            |             |     |  |
| 4 2                | 4                       | Disabled                        |                    |               |            |             |     |  |
| 5                  |                         | Disabled                        |                    |               |            |             |     |  |
| 5 6                |                         | Disabled                        |                    |               |            |             |     |  |
| 7                  |                         | Disabled                        |                    |               |            |             |     |  |
| 3 8                |                         | Disabled                        |                    |               |            |             |     |  |
| 9 9                |                         | Disabled                        |                    |               |            |             |     |  |
| 10                 |                         | Disabled                        |                    |               |            |             |     |  |
| 11                 |                         | Disabled                        |                    |               |            |             |     |  |
| 12 :               |                         | Disabled                        |                    |               |            |             |     |  |
| 13                 |                         | Disabled                        |                    |               |            |             |     |  |
| 14                 | 14                      | Disabled                        |                    |               |            |             |     |  |
| 15                 |                         | Disabled                        |                    |               |            |             |     |  |
| 16                 | 16                      | Disabled                        |                    |               |            |             | ¥ . |  |

# PCCU Settings (for reference only):

| Death description | Cer           | eric Com An  | <b>n</b>    | Serial po       | ortse | ettings |        |
|-------------------|---------------|--------------|-------------|-----------------|-------|---------|--------|
| Port descript     | ion: Ger      | ieric com Ap | 9           | Baud:           | 960   | 00      | $\sim$ |
| Protocol:         | Totalflow Ren | note         | $\sim$      | Parity:         | Nor   | ne      | $\sim$ |
| RBAC:             | Disable       |              | $\sim$      | Data bits:      | 8     |         | $\sim$ |
| Port used by      | : Unknown     |              |             | Stop bits:      | 1     |         | $\sim$ |
|                   | Lister        | n cycle: 0   | ~           | Interface:      | RS2   | 232     | $\sim$ |
|                   |               |              |             |                 |       |         |        |
|                   |               | Timeou       | its & Delay | /5              |       |         |        |
| Ack timeo         | ut (s):       | 10           | Xmit        | key delay (ms): | :     | 420     |        |
| Response          | delay (ms):   | 40           | Unke        | ey delay (ms):  |       | 40      |        |
|                   |               |              | Pow         | er up delay (ms | ):    | 80      |        |
|                   |               |              |             |                 |       |         |        |

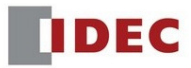

| ation Se | tup | Application/License Management | Batter | y Information  | Resources | System Log | Security Log | Registry |
|----------|-----|--------------------------------|--------|----------------|-----------|------------|--------------|----------|
|          |     |                                |        |                |           |            |              |          |
|          |     | Description                    |        |                |           |            |              | Value    |
| 0.0.4    | Sta | tion ID                        |        | TOTALFLOW      |           |            |              |          |
| 0.0.5    | Loc | cation                         |        | ABB Totalflow  | 1         |            |              |          |
| 0.9.0    | Dat | e/Time                         |        | 2020/05/28 15: | 58:09     |            |              |          |
| 0.9.0    | Set | Device with PCCU Date/Time     |        | No             |           |            |              |          |
|          | \$  | Security                       |        |                |           |            |              |          |
| 0.0.6    | Sec | curity Code Level 1            |        |                |           |            |              |          |
| 0.0.7    | Sec | curity Code Level 2            |        |                |           |            |              |          |
| 0.7.3    | Sec | curity Switch Status           |        | Off            |           |            |              |          |

This is the end of the Communication Settings in WindOINV4 software.

# 2. Data Types of the ABB Registers and ABB Device Format.

Below are the Data Types of the ABB registers that we support.

| Data type in PCCU ABB software                   | Data Size in NV4 |
|--------------------------------------------------|------------------|
| Bool, Byte, Char, Int8, SInt8, UChar, UInt8      | Byte             |
| Int16, UInt16                                    | Word             |
| Datetime, Float, Int32, Register, SInt32, UInt32 | DWord            |
| Double                                           | Double           |
| String65, UInt8[65]                              | String           |

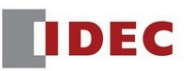

# • Bit Device Format: Application.Array.Register/Bit:Data Size

| rait Wallie.                                       | BitButton 1             |                    |            | >> 0 <u>F</u> F Text   | >> 0 <u>N</u> Text |   |
|----------------------------------------------------|-------------------------|--------------------|------------|------------------------|--------------------|---|
| <u>A</u> ction Mode:                               |                         | Momentary          | •          |                        |                    |   |
| Destination Dev                                    | ice Address:            | 0:0.1.2/3:Byte     |            |                        |                    |   |
| <u>W</u> rite:                                     | Tag Editor              |                    |            |                        | ?                  | > |
| Source Data —<br>D <u>e</u> vice Addr<br>Transfer: | Tar <u>q</u> et:<br>ess | External (         | Device 0:0 |                        |                    |   |
| View Switching                                     | M                       |                    |            |                        |                    |   |
| Button                                             |                         | Application from M |            |                        |                    |   |
| © De <u>v</u> ice A<br>© <u>N</u> o Imag           | e <u>A</u> pplicatio    | n: A <u>r</u> ray: | Register:  | <u> ■</u> <u>B</u> it: | Data Si <u>z</u> e | : |
|                                                    |                         | • • •              | * • ·      | 2 <b>-</b> /           | J . Dyce           |   |

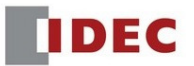

• Word device: Application.Array.Register:Data Size

| Part Name:                                | WordBut                                                       | ton 1                        |                                          | >> 0 <u>F</u> F Tex | t >>         | 0 <u>N</u> Text |                     |   |
|-------------------------------------------|---------------------------------------------------------------|------------------------------|------------------------------------------|---------------------|--------------|-----------------|---------------------|---|
| Action Mode:                              |                                                               | Set                          |                                          |                     |              |                 |                     |   |
| Data T <u>y</u> pe:                       |                                                               | UBIN16(W)                    | •                                        |                     |              |                 |                     |   |
| Source 1:                                 |                                                               | Tag Editor                   |                                          |                     |              |                 | ?                   | > |
| Source Data -                             |                                                               | Target:                      | External Device 0:0                      | )                   |              |                 |                     | 1 |
| • vaiue                                   |                                                               | _                            |                                          | -                   |              |                 |                     |   |
| Use Refer                                 | ence Device                                                   | 2                            |                                          |                     |              |                 |                     |   |
| Use Refer                                 | ence Device                                                   |                              |                                          |                     |              |                 |                     |   |
| Use Refer<br>Transfer:                    | rence Device                                                  | Select Appli                 | cation from Name List                    |                     |              |                 |                     |   |
| Use Refer<br>Transfer:<br>Destination Dev | rence Device<br>vice Address<br>Device Addres                 | Select Appli<br>Application: | cation from Name List<br>A <u>r</u> ray: | Reg <u>i</u> ster:  | <u> </u>     |                 | Data Si <u>z</u> e: |   |
| Destination Dev<br>Destination Dev        | rence Device<br>vice Address<br>Device Addres<br>rence Device | Select Appli<br>Application: | cation from Name List<br>A <u>r</u> ray: | Reg <u>i</u> ster:  | <u>B</u> it: | 0 🜲 :           | Data Size:          |   |

Please note that the Data Type should be set correctly between ABB and IDEC. If it is set incorrectly, the value on the HMI will not show correctly and the communication error will be displayed.

#### Special Note:

\* Currently IDEC does not support Double data type in WindnOINV4. Therefore, if a Double data type is used in PCCU, please set this device's Data type to Float in WindO/I-NV4.

Precision of the double value will be reduced and some value will not be displayed because the digit range for Float is set to 1~10 in WindO/I-NV4.

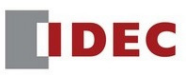

# For example: Double value "113.766093633332999957019637804" in ABB unit will be displayed as the Float value "113.76609" on the HMI.

| art Name: Nur                                                                                                    | nInput1                                                                                                    |                                                                                                    |                      |               |                             |            |                   |        |
|----------------------------------------------------------------------------------------------------|----------------------------------------------------------------------------------------------------|----------------------------------------------------------------------------------------------------|----------------------|---------------|-----------------------------|------------|-------------------|--------|
| dethods of using the Numerical Input: Use as Numerical Input                                                                             |                                                                                                    |                                                                                                    |                      | 8             | 1                           | •          |                   |        |
| Keypad                                                                                                    |                                                                                                    |                                                                                                    |                      |               |                             |            | 1                 |        |
| Typg:                                                                                                    | Standard                                                                                                    | •                                                                                                    |                      |               |                             |            |                   |        |
| Screen Number: 3001                                                                                                    |                                                                                                    |                                                                                                    |                      | Tag Editor    |                             |            | ?                 | ×      |
| Adjust location automatically                                                                                                    |                                                                                                    |                                                                                                    |                      | Target:       | Target: External Device 0:0 |            |                   |        |
| Coordinates 👌                                                                                                    | 0                                                                                                    | Ľ                                                                                                    |                      |               |                             |            |                   |        |
| Display Type                                                                                                    |                                                                                                    |                                                                                                    | _                    |               |                             |            |                   |        |
| Decimal                                                                                                    | (C) Mayadacim                                                                                                    | a.                                                                                                    |                      |               |                             |            |                   |        |
| Contraction Contraction                                                                                                    |                                                                                                    |                                                                                                    |                      | -             |                             | <u>م</u> م |                   |        |
| Data Format                                                                                                    |                                                                                                    |                                                                                                    |                      | Select Applic | ation from Name Li          | st         |                   |        |
|                                                                                                    | Float32(F)                                                                                                    |                                                                                                    | Dig                  | Application:  | Agray:                      | Register:  | Bit: Data Si      | ze:    |
| Data <u>T</u> ype:                                                                                                    | The second second secon |                                                                                                    | -                    |               |                             |            | the second second | -      |
| Data <u>Type:</u><br>Display <u>F</u> loatin                                                                                             | g Point Floati                                                                                                    | ing Digits                                                                                                   |                      | 0             | 3 🛱 .                       | 0 0 1      | 0 DWord           | -      |
| Data <u>T</u> ype:<br>Display <u>F</u> loatin<br>Suppress <u>Z</u> eros                                                                  | g Point Floati                                                                                                    | ing Digits                                                                                                   | the valu             | 0             | 3 🔁 .                       | 0 - /      | 0 DWord           |        |
| Data Type:<br>Display Floatin<br>Suppress Zeros<br>Display the mir                                                                       | g Point Floati                                                                                                    | ing Digits                                                                                                   | the valu             | •             | 3 <u>⊊</u> .                | 0 🕹 / [    | P [] : Dword      |        |
| Data <u>Type</u> :<br>Display <u>F</u> loatin<br>Suppress <u>Z</u> eros<br>Display the mir<br>Symbol to show w                           | g Point Floati                                                                                                    | ing Digits [<br>o not display when<br>isplay the plug sign<br>for occurs: ? (q                               | the valu             |               | . <u>3</u>                  | 0 🗘 /      |                   |        |
| Data <u>T</u> ype:<br>Display <u>F</u> loatin<br>Suppress <u>Z</u> eros<br>Display the mir<br>Symbol to show wi<br>When <u>input</u> val | g Point Float                                                                                                    | ing Dight [<br>o not display when<br>isplay the plu <u>s</u> sign<br>for occurs: ? (q<br>play value near max | the valu<br>uestion  |               | . 31                        | 0 🗐 / [    | OK                | Cancel |
| Data Type:<br>Display Floatin<br>Suppress Zeros<br>Display the mir<br>Symbol to show wi<br>When input val                                | g Point Float<br>Di<br>us sign Di<br>nen out of range or Err<br>se is out of range, disp                                                                                                    | ing Dight [<br>o not display when<br>isplay the plu <u>s</u> sign<br>for occurs: ? (q<br>play value near max | the valu<br>juestion |               | . 30.                       | 0 2 /      | OK                | Cancel |

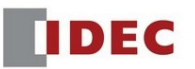

# 3. Wiring Diagram

### RS232 Connection between ABB and IDEC HMI

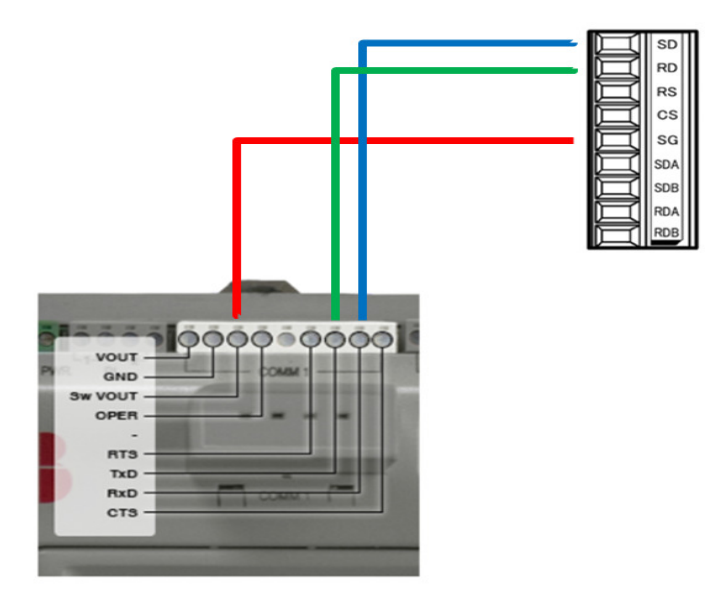

RS485 Connection between ABB and IDEC HMI

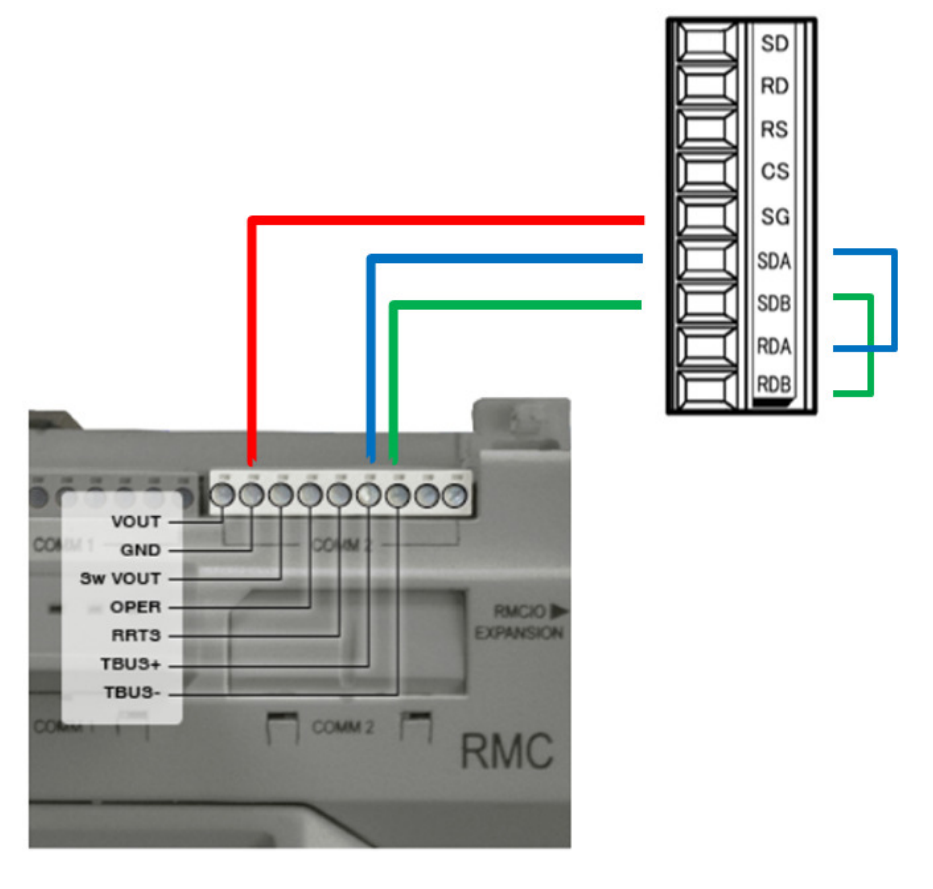

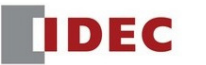

## RS422 Connection between ABB and IDEC HMI

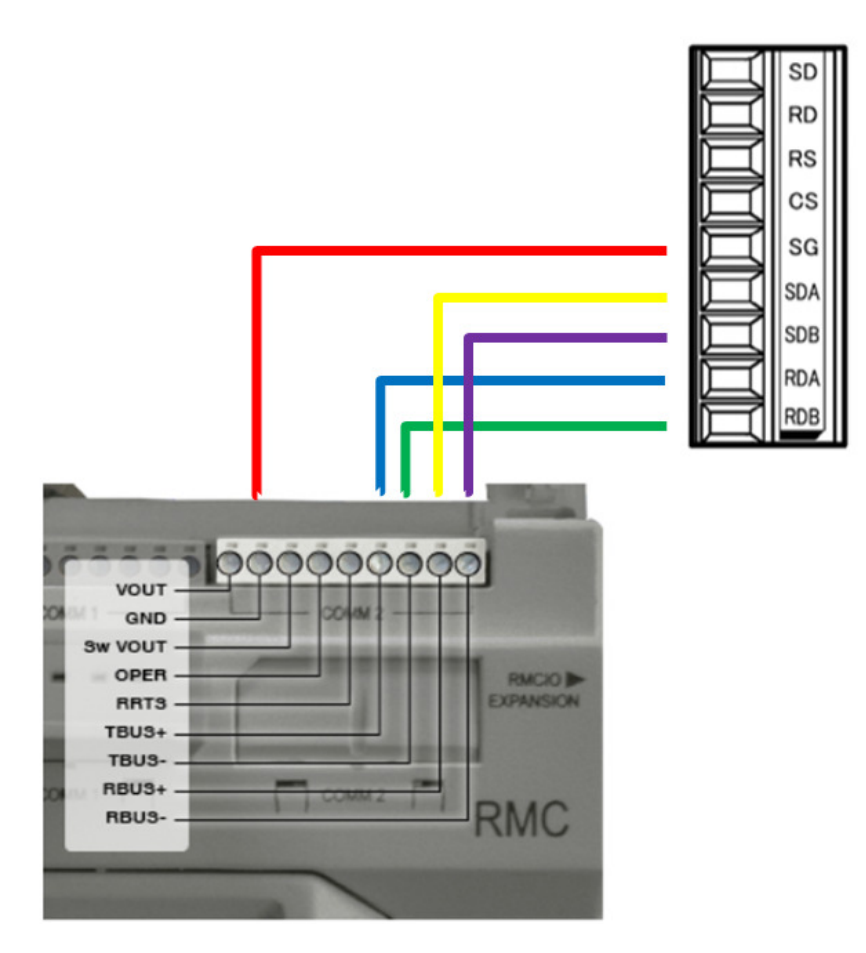

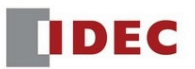